## Using the AZ Legislature REQUEST TO SPEAK SYSTEM

# www.azleg.gov

National Organization for Women Sun Cities/West Valley Chapter November 7, 2018

#### Use the Request To Speak System to:

> track the progress of a particular bill

Utilize the "request to speak" function to comment on a particular bill by submitting written comments or signing up to give in-person testimony

#### Move Cursor To "Request to Speak" to Open Tab

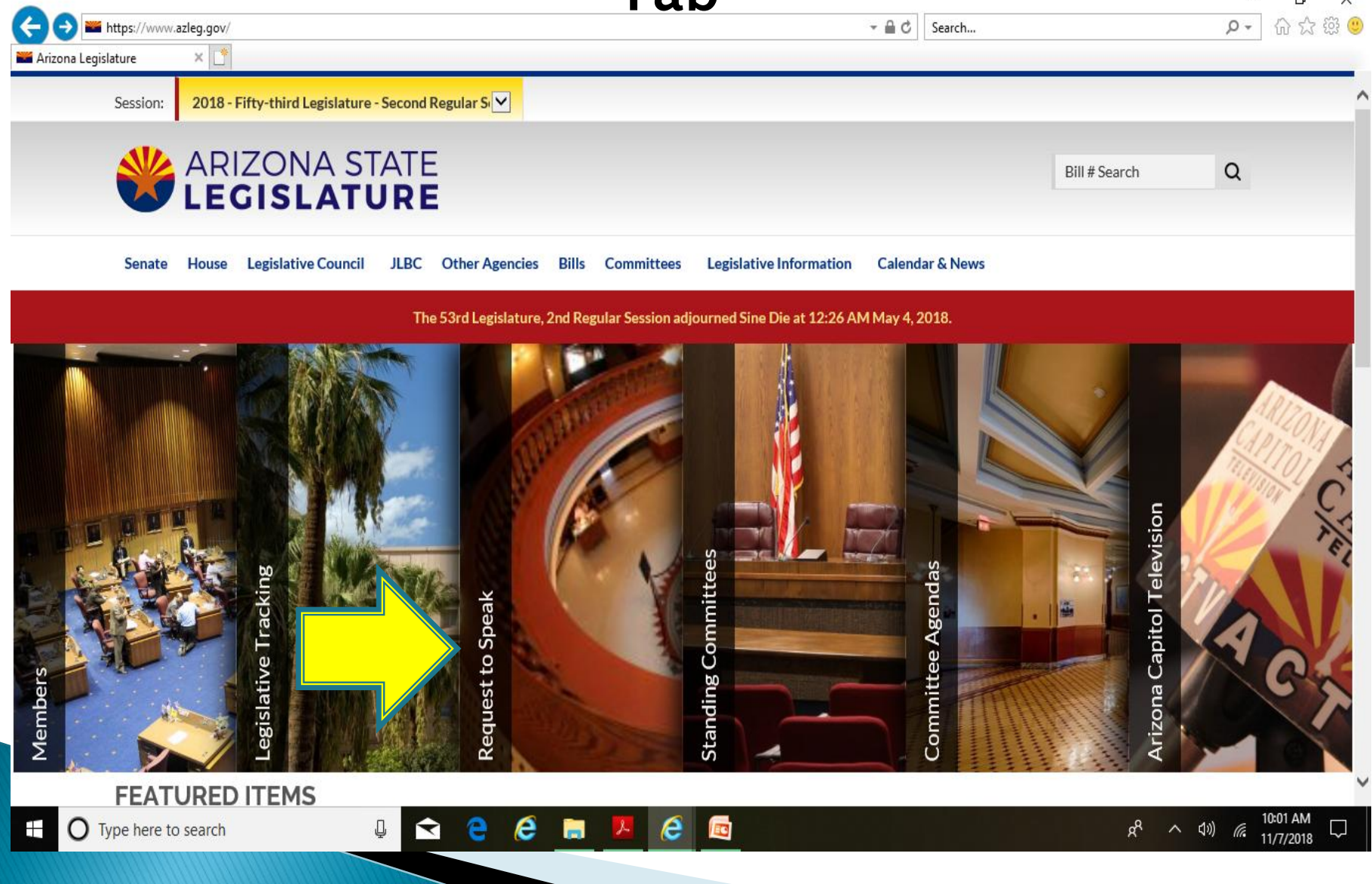

#### Click "Request To Speak"

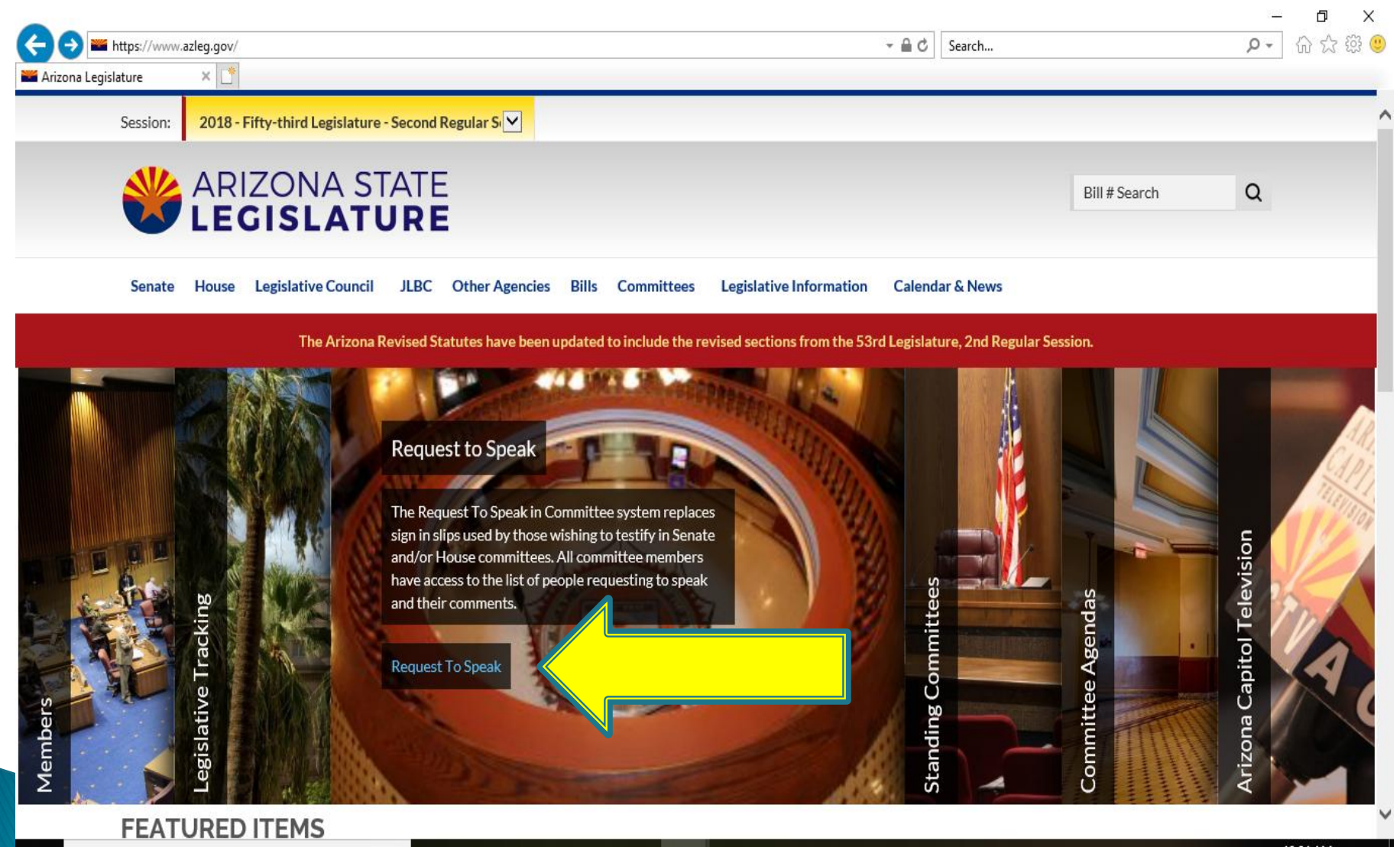

e

e

 $\overline{\phantom{a}}$ 

Q

|                              | Sign On T                                      | o The RTS                     | S Systen           |                          |
|------------------------------|------------------------------------------------|-------------------------------|--------------------|--------------------------|
| Https://apps.azleg.gov/Reque | estToSpeak/UpcomingAgendas                     |                               | ✓ ▲ ♂ Search       |                          |
| Request To Speak             |                                                |                               | Need Help          | 🖍 Sign On 🚦 Applications |
| 🗊 Upcoming Agendas 🧹         | Uncoming Agendas                               |                               |                    |                          |
| Q Agenda Search              | opconning Agendus                              |                               |                    |                          |
| RTS Manual                   | Session: 2018 - Fifty-third Legisla            | Select Both Senate H<br>Body: | House Agenda Type: | Standing Interim         |
|                              | Committee Name                                 | Agenda Date Aj                | genda Time         | Agenda Room              |
|                              | There are no agendas associated with the selec | ted session.                  |                    |                          |
|                              |                                                |                               |                    |                          |
|                              |                                                |                               |                    |                          |
|                              |                                                |                               |                    |                          |
|                              |                                                |                               |                    |                          |
|                              |                                                |                               |                    |                          |

l 숙 🗧 🤗 🖬 🖊 🤗 🗔

⊕ Type here to search
 ■

#### **Creating An Account**

|                                             |                                       |                                       |        | - D X                                      |
|---------------------------------------------|---------------------------------------|---------------------------------------|--------|--------------------------------------------|
| < 🔿 💐 https://apps.azleg.gov/Account/SignOn |                                       | - ≞ ¢                                 | Search | 🔎 🎲 😳 🔍                                    |
| 💥 Sign On    Arizona State Leg 🗙 📑          |                                       |                                       |        |                                            |
|                                             | Welcome to the Ariz<br>Web Applica    | ona State Legislature<br>ation System | 2      |                                            |
|                                             | 🔒 Sign Into Your Account              | 🛃 Create An Account                   |        |                                            |
|                                             | Note: Fields outlined in orange are n | required.                             |        |                                            |
|                                             | Email                                 |                                       |        |                                            |
|                                             | Password                              |                                       |        |                                            |
|                                             | Passwords must be at least 6 cha      | aracters long.                        |        |                                            |
|                                             | Confirm Password                      |                                       |        |                                            |
|                                             | Personal Information                  | 1                                     |        |                                            |
|                                             | First Name                            |                                       |        |                                            |
|                                             | Last Name                             |                                       |        |                                            |
| Type here to search                         | 3 8 6 6 7 6                           |                                       |        | x <sup>Q</sup> ∧ (⊅)) <i>(</i> رز 10:39 AM |

### To Create Your Request to Speak Account

> Enter your email address and choose a password

➢ You may then access the system to perform some functions, such as getting the status of a bill

However! You will not be able to create a Request to Speak until you enable your account in person at a legislative kiosk located in the lobby of either the House or Senate Chambers

≻What will you need for this?

- Name
- Email address
- Password

#### For An Existing Account: Enter Your Email and Password

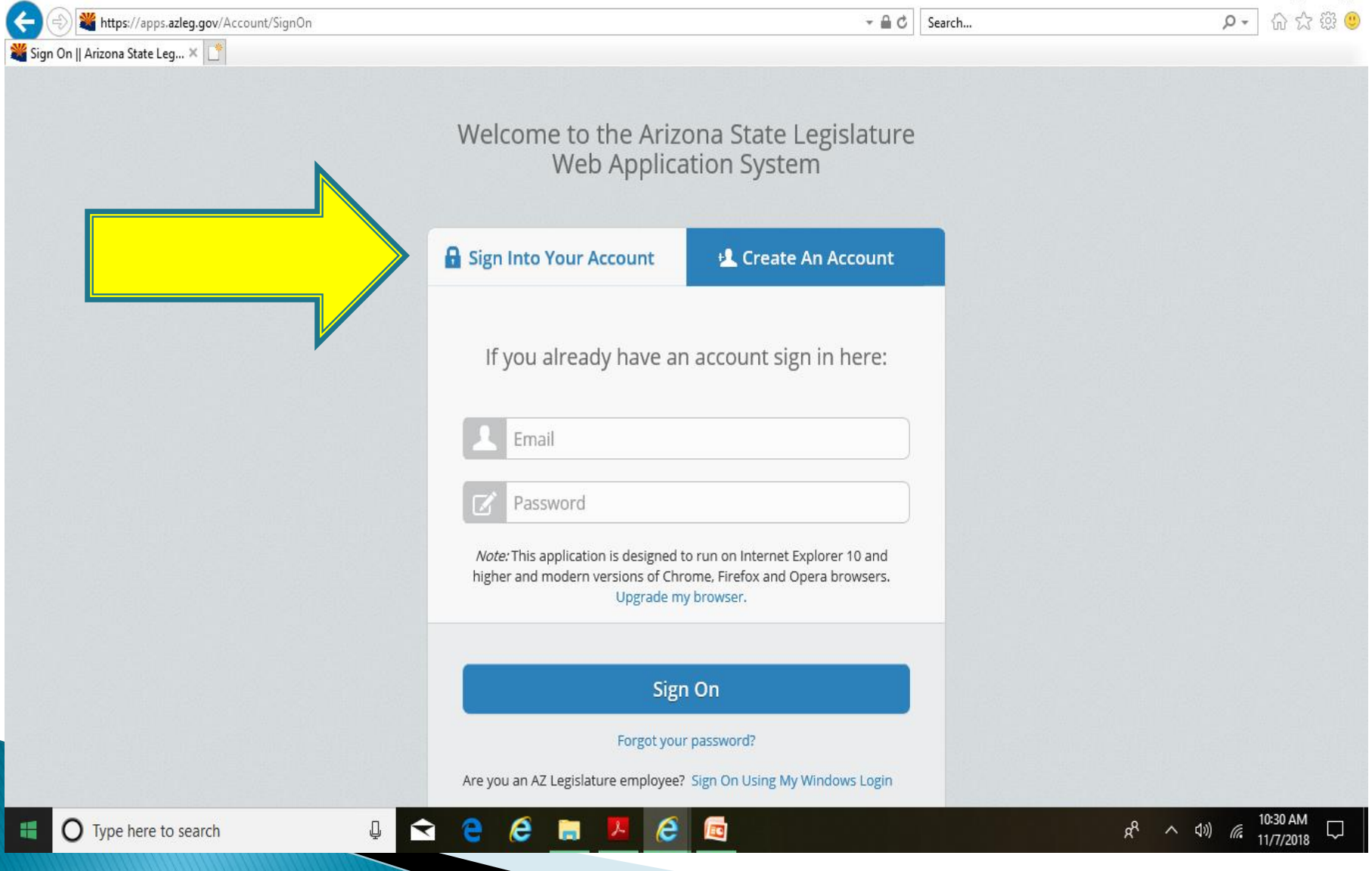

#### Click "Request to Speak"

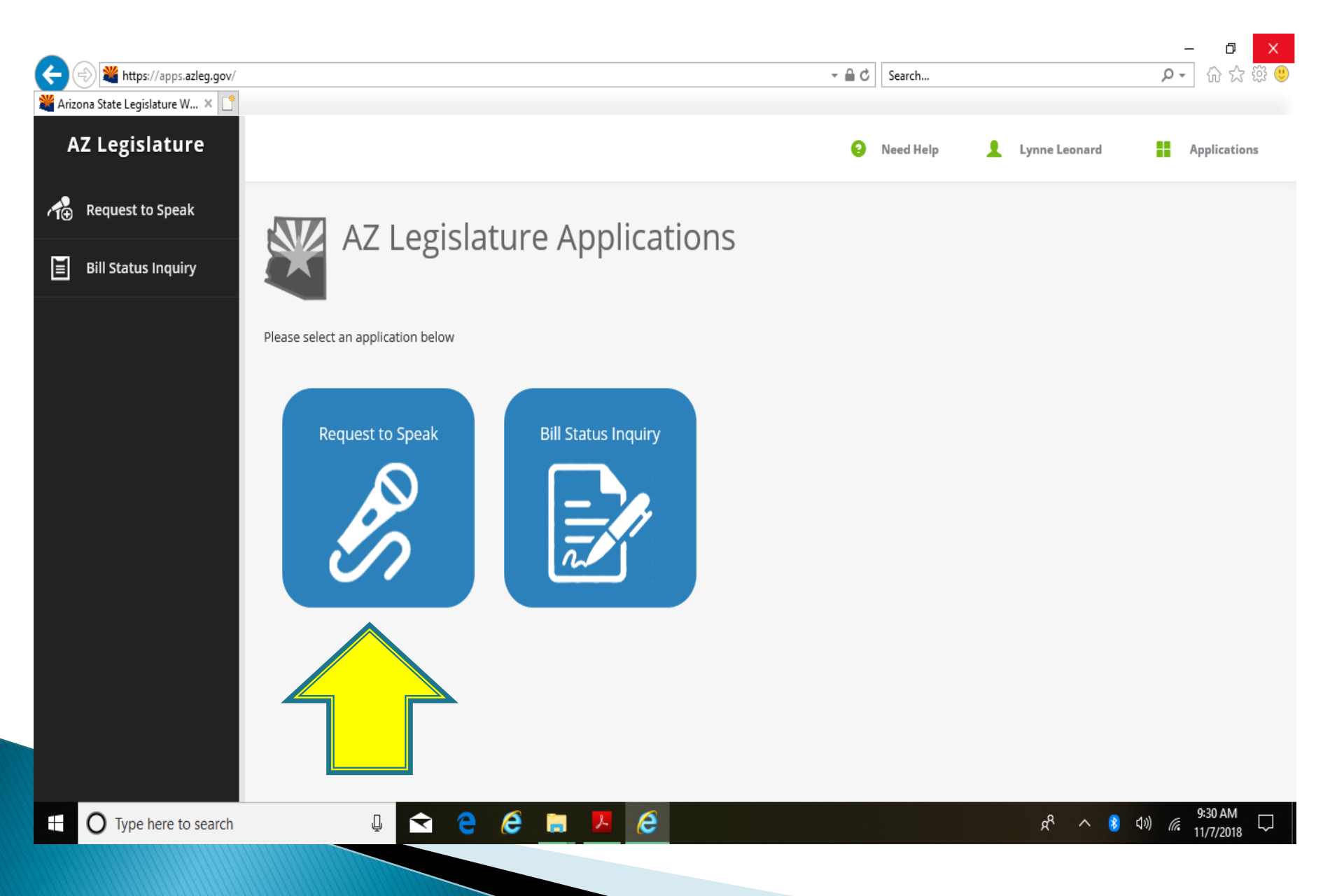

#### From This Home Screen – Click on Topics in Left Box

| 🔶 🔿 💥 https://apps.azleg.gov/Reques | tToSpeak   |                   |                           |             |                  |                       | 3 Search     |           |           |         | - م    | 6 8 5       |
|-------------------------------------|------------|-------------------|---------------------------|-------------|------------------|-----------------------|--------------|-----------|-----------|---------|--------|-------------|
| Dashboard    Request to Sp 🛛 🗙 📑    |            |                   |                           |             |                  |                       |              |           |           |         |        |             |
| Request To Speak                    |            |                   |                           |             |                  | e                     | Need Hel     | p 👤       | Lynne Leo | nard    | A      | pplications |
| 🗐 Home 🗸                            | My Requ    | uests 🧿           |                           |             |                  |                       |              |           |           |         |        |             |
| My Requests                         | 2018       | - Fifty-third Leg | gislature - Second Regu   | ılar Sessio | n                |                       |              |           |           |         |        |             |
| ● New Request                       |            | Agenda            | Committee                 | -           |                  |                       |              |           |           |         |        |             |
| My Bill Positions                   | Session    | Date              | Name                      | Туре        | Description      | Your Position         | кер          | resenting | Location  | Actions |        |             |
| Upcoming Agendas                    | You have i | not signed up to  | o speak on any items. Ple | ease use th | ie agenda search | to find the items you | wish to spea | ak on.    |           |         |        |             |
| Agenda Search                       | My Bill P  | osition           | S 😧                       |             |                  |                       |              |           |           |         |        |             |
| TTS Manual                          |            |                   |                           |             |                  |                       |              |           |           |         |        |             |
|                                     | Session    | Descriptio        | on                        |             |                  | Repre                 | senting      | Your Pos  | sition    |         |        |             |
|                                     | 2R         | HB2182 - ca       | ampaign finance; candid   | ate commi   | ttee; transfers  | Self                  |              | 1.        | - 🖷 🖉     | Updat   | e Dele | te          |

Self

Self

HCR2007 - clean elections; unlawful contributions; rulemaking

SCR1001 - initiatives; single subject; title

2R

2R

Ţ

 $\overline{\phantom{a}}$ 

O Type here to search

Update Delete

Update

.

ĸ٩

đ

Х

#### New Request Screen – Search for Bills

| -        |                              |                                   |                                                      |                |           |                      | _               | • 🗗 🗙                 |
|----------|------------------------------|-----------------------------------|------------------------------------------------------|----------------|-----------|----------------------|-----------------|-----------------------|
| <b>(</b> | 🛞 繼 https://apps.azleg.gov/R | equestToSpeak/TopicSearch         |                                                      | - ≞ ¢          | Search    |                      | ۰ م             | 6 🕁 🛱 🙂               |
| 🎇 Торі   | c Search    Request to S 🗙 📑 |                                   |                                                      |                |           |                      |                 |                       |
| Red      | uest To Speak                |                                   |                                                      | θ              | Need Help | 👤 Lynne Leonard      |                 | Applications          |
|          | Home                         | Request to Spea                   | k Topic Search                                       |                |           |                      |                 |                       |
| Ĭ        | My Requests                  | Please use the following search o | riteria to find the topic you would like to speak on |                |           |                      |                 |                       |
| 10       | New Request                  |                                   |                                                      |                |           |                      |                 |                       |
| L<br>II  | My Bill Positions            | Legislative Body                  | Senate House Both                                    |                |           |                      |                 |                       |
| :        | Upcoming Agendas             | Session                           | 2018 - Fifty-third Legislature - Second Regul        | ar Session     |           |                      |                 |                       |
| Q        | Agenda Search                | Committee                         | Select a committee                                   |                |           | Click on             |                 |                       |
| Ĭ        | RTS Manual                   | Search Phrase                     | Enter bill number, bill description, nominee         | name, or topic |           | Arrows to<br>Open Me | )<br>nus        |                       |
|          |                              | SEARCH                            |                                                      |                |           | openne               |                 |                       |
|          | O Type here to search        |                                   | 6 🖬 🗵 6 🖻                                            |                |           | я <sup>4</sup> ^ 1   | J)) <i>((</i> , | 10:55 AM<br>11/7/2018 |

Indicate your position. Indicate if you wish to speak (in person). Whether "yes" or "no", you can submit a written comment in the comment box.

#### New Request to Speak

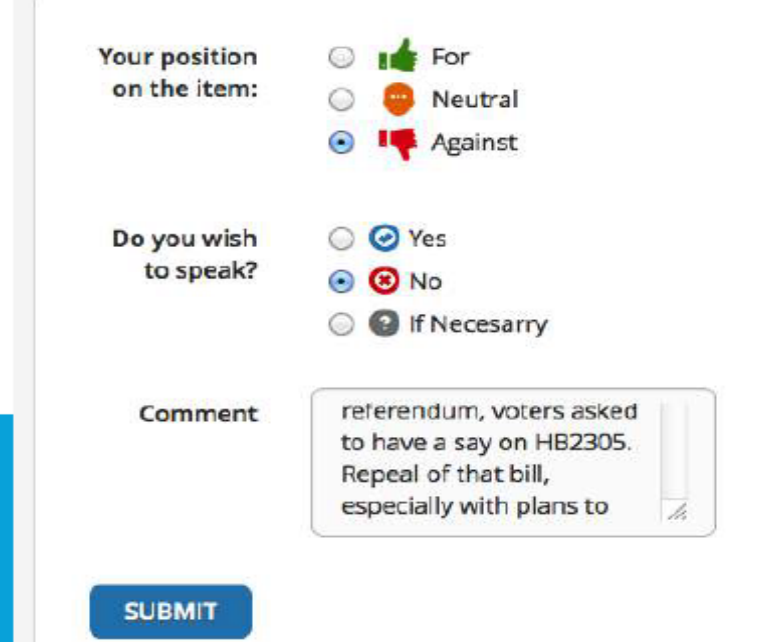

| Item Description: | HB2196 - election law<br>amendments; repeal |
|-------------------|---------------------------------------------|
| Session:          | 2R                                          |
| Agenda Date:      | 1/30/2014                                   |
| Agenda Time:      | 10:00 A.M. NOTE TIME CHANGE                 |
| Agenda Room:      | HHR 4                                       |

#### Update or Delete Positions at "My Bill Positions" Page

|                       |                              |                  |              | U                                          |                       |              |                |                     |
|-----------------------|------------------------------|------------------|--------------|--------------------------------------------|-----------------------|--------------|----------------|---------------------|
| 🔶 🔿 🎇 https://apps.az | <b>eg.gov</b> /RequestToSpea | ak/MyBillPositio | ons          |                                            |                       | - 🔒 🖒 Sear   | ch             | <b>♀</b> ☆☆         |
| apps.azleg.gov        | × 📑                          |                  |              |                                            |                       |              |                |                     |
| Request To Spe        | ak                           |                  |              |                                            |                       | Need         | l Help 👤 Lynne | Leonard Application |
| E Home                | M                            |                  | ocitions     |                                            |                       |              |                |                     |
|                       | 1013                         | y diii Po        | USILIOIIS    |                                            |                       |              |                |                     |
| My Requests           |                              |                  |              |                                            |                       |              |                |                     |
| Request               |                              |                  | Session:     | 2018 - Fifty-third Legislature - Seco      | nd Regular Sessior    | 1            |                | •                   |
| My Bill Positions     |                              | Bil              | l Number:    | Enter bill number Your position:           | 🔿 📫 For               |              |                |                     |
| Upcoming Agenda       | IS                           |                  |              |                                            | 🔿 🍑 Neud<br>O 🃭 Agair | nst Add      |                |                     |
| Q Agenda Search       |                              | Session          | Description  | n                                          |                       | Representing | Your Position  |                     |
|                       |                              |                  |              |                                            |                       |              |                |                     |
|                       |                              | 2R               | HB2182 - ca  | mpaign finance; candidate committee; tr    | ansfers               | Self         | ie 🗣 📫         | Update Delete       |
|                       |                              |                  |              |                                            |                       |              |                |                     |
|                       |                              | 2R               | HCR2007 - c  | lean elections; unlawful contributions; ru | lemaking              | Self         | 14 🗣 👎         | Update Delete       |
|                       |                              | 2R               | SCR1001 - in | itiatives; single subject; title           |                       | Self         | ié 🖶 📫         | Update Delete       |

#### Click on Your Name to Sign Out

| Contraction (Contraction) | Https://apps.azleg.gov/F hboard    Request to Sp × [] | RequestToSpeak |          |                  |                         |              |                  | - ₽ ¢                   | Search           |               | - 日<br>戶- 命公報 | ×<br>8 🙂 |
|---------------------------|-------------------------------------------------------|----------------|----------|------------------|-------------------------|--------------|------------------|-------------------------|------------------|---------------|---------------|----------|
| Re                        | quest To Speak                                        |                |          |                  |                         |              |                  | 9                       | Need Help        | Lynne Leonard | Applications  | ł        |
| Ĭ                         | Home                                                  | Mv             | Real     | jests o          |                         |              |                  |                         | Profile Setti    | ings          |               |          |
| Ĭ                         | My Requests                                           |                |          |                  |                         |              |                  |                         |                  | Lynne Leonard |               |          |
| 10                        | New Request                                           |                | 2018     | - Fifty-third Le | gislature - Second Reg  | gular Sessio | on 🗸             |                         | Account Ma       | anagement     |               |          |
| Ľ                         | My Bill Positions                                     |                | Session  | Agenda<br>Date   | Committee<br>Name       | Туре         | Description      | Your Position           |                  | Sign Out      |               |          |
| :                         | Upcoming Agendas                                      |                | You have | not signed up t  | o speak on any items. P | lease use th | ne agenda search | to find the items you v | vish to speak or | ı.            |               |          |
| Q                         | Agenda Search                                         |                |          |                  |                         |              |                  |                         |                  |               |               |          |

My Bill Positions

| Session | Description                                                   | Representing | Your Position |                   |
|---------|---------------------------------------------------------------|--------------|---------------|-------------------|
| 2R      | HB2182 - campaign finance; candidate committee; transfers     | Self         | ié 🖶 👎        | Update Delete     |
| 2R      | HCR2007 - clean elections; unlawful contributions; rulemaking | Self         | ié 🖶 👎        | Update Delete     |
| 2R      | SCR1001 - initiatives; single subject; title                  | Self         | 14 🖶 📭        | Update Delete     |
| ļ       | 숙 🧧 🙆 🔚 🦊 🧉 🗖                                                 |              | RA            | へ d») (。 11:11 AM |

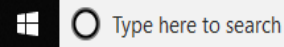

E

RTS Manual